# Passo a passo para consultar as propostas das licitantes que participaram do pregão eletrônico

## 10

Digite o link abaixo sempre no browser Internet Explorer para acessar o site do ComprasNet, no qual, há as propostas das licitantes para consulta.

http://comprasnet.gov.br/acesso.asp?url=/livre/Pregao/lista\_pregao\_filtro.asp?Opc=2

## **2**°

Basta digitar no campo "Cód. UASG" o número: 154043 para UFU 150233 para HCUFU, e em "Número Pregão" o número do pregão com o ano da licitação: Ex: 1012017

### **3**°

Ao aparecer a tela abaixo clicar no número do pregão.

|   |           |          | ~ ~ ~ ~ ~ ~ ~ ~ ~ ~ ~ ~ ~ ~ ~ ~ ~ ~ ~ ~ |
|---|-----------|----------|-----------------------------------------|
|   | 100110    | ALTERITO | DE DDEOIO                               |
|   | A ( 11M L |          | ILL DULLEAD                             |
| - |           |          | UP PRPUDU                               |
| - | ACOMI     |          |                                         |

Clique no número do pregão para ver detalhes

Pregões Eletrônicos Em Andamento

| Nº do Pregão   | Cód. UASG<br>(Unid. de Compra) |  |
|----------------|--------------------------------|--|
| <u>1012017</u> | 154043                         |  |
|                |                                |  |

Voltar

### **4**°

Digitar o código (captcha) informado na imagem como no exemplo abaixo e clique em confirmar. Caso o código (captcha) esteja ilegível clique no link "gerar outra imagem".

#### ACOMPANHAMENTO DE PREGÃO

| Digite os caracteres ao lado: VNL5ke |  |
|--------------------------------------|--|
|                                      |  |
| Confirmar Limpar Voltar              |  |

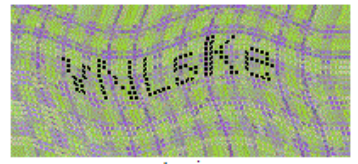

gerar outra imagem.

## **5**°

Na tela abaixo clique no link, situado na aba "situação", que corresponda ao item que você deseja visualizar a proposta.

|                              | <b>₽</b>           |                |
|------------------------------|--------------------|----------------|
| Aplic. Margem<br>Preferência | Situação           | Melhor Lance   |
| Não                          | Realizar Aceitação | R\$ 424,6000   |
| Não                          | Item Deserto       |                |
| Não                          | Realizar Aceitação | R\$ 1.060,3500 |
| Não                          | Item Deserto       |                |
| Não                          | Realizar Aceitação | R\$ 1.010,0000 |
| Não                          | Realizar Aceitação | R\$ 300,0000   |
| Não                          | Item Deserto       |                |
| Não                          | Realizar Aceitação | R\$ 114,0000   |
| Não                          | Realizar Aceitação | R\$ 5.990,0000 |

## **6**°

Na tela abaixo pode ser visualizado as licitantes, em ordem de classificação, com a respectiva proposta detalhada, marca e modelo.

| PREGÃO ELETRÔNI                                                                          | :0                                                                                              |
|------------------------------------------------------------------------------------------|-------------------------------------------------------------------------------------------------|
| Pregão nº 1012017                                                                        |                                                                                                 |
| Item: 1 - FITA ADESI                                                                     | /Α                                                                                              |
| Tratamento Diferenc                                                                      | iado: -                                                                                         |
| Aplicabilidade Decre<br>Aplicabilidade Marge                                             | to 7174: Não<br>m de Preferência: Não                                                           |
| Qtde Solicitada: 20                                                                      |                                                                                                 |
| Qtde Aceita: 0                                                                           |                                                                                                 |
| ME/EPP = Microempres                                                                     | a/Empresa de Pequeno Porte                                                                      |
| Melhores Lances                                                                          |                                                                                                 |
| CNPJ/CPF                                                                                 | Razão Social/<br>Nome                                                                           |
| 15.308.310/0001-45                                                                       | MAGAZINE 155 COMERCIO VIRTUAL LTDA - ME                                                         |
| Marca: ALL TAPE<br>Fabricante: ALL TAPE<br>Modelo / Versão: SK4<br>Descrição Detalhada o | 10<br>10 <b>Objeto Ofertado: <u>FITA ADESIVA, PVC, DEMARCAÇÃO DE SOLO, 50 MM, 30 M, AZ</u>U</b> |
| Porte ME/EPP: Sim                                                                        | Declaração ME/EPP/COOP: Sim                                                                     |
| 26.453.454/0001-01                                                                       | PORTAL DO VALE COMERCIO E SERVICOS EIRELI - EPP                                                 |
| Marca: plasticor<br>Fabricante: plasticor<br>Modelo / Versão: -<br>Descrição Detalhada o | o Objeto Ofertado: FITA ADESIVA, MATERIAL PVC, TIPO DEMARCAÇÃO DE SOLO, L                       |
| Porte ME/EPP: Sim                                                                        | Declaração ME/EPP/COOP: <u>Sim</u>                                                              |
| 25.897.729/0001-33                                                                       | BELCLIPS DISTRIBUIDORA LTDA - EPP                                                               |
| Marca: 3M<br>Fabricante: 3M<br>Modelo / Versão: 50X<br>Descrição Detalhada d             | 0<br>o <b>Objeto Ofertado:</b> <u>FITA ADESIVA, PVC, DEMARCAÇÃO DE SOLO, 50 MM, 30 M, AZ</u> I  |
| Porte ME/EPP: Sim                                                                        | Declaração ME/EPP/COOP: <u>Sim</u>                                                              |

Na mesma tela, do lado direito, pode ser consultada a proposta, em anexo, enviada pela licitante, clicando em "Consultar".

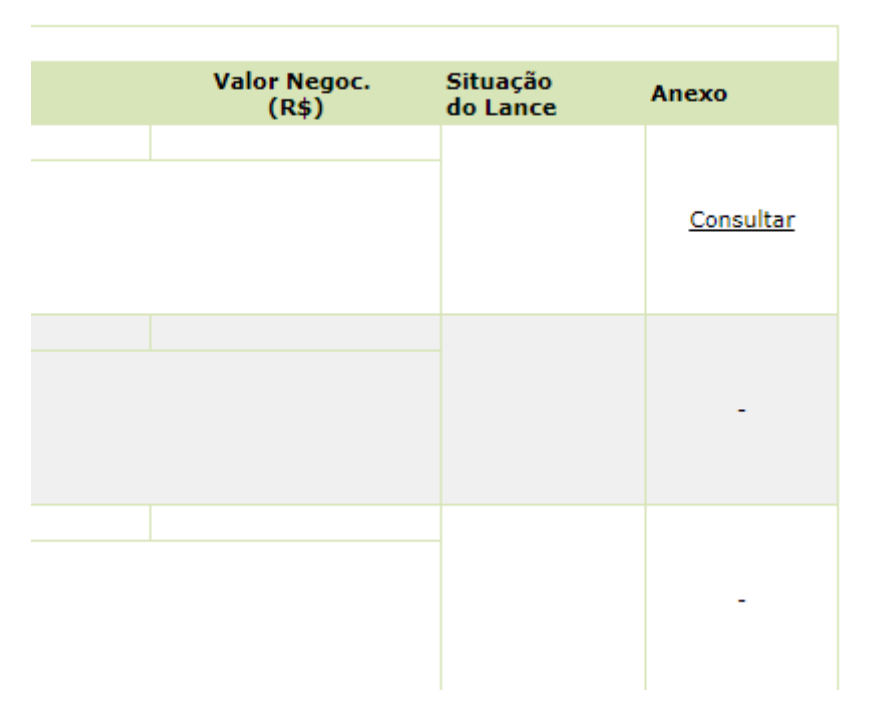

#### **8**°

Ao clicar em "Consultar" abrirá a tela abaixo. Para visualizar a proposta do licitante clique no(s) link(s) que estará(rão) logo abaixo da aba Anexo/Planilha. Em geral esse link aponta para arquivos compactados, ou seja, extensão ".zip" ou ".rar". Portanto para analisar a proposta da licitante descompacte o arquivo clicar no botão Abrir.

| COMPRASNET                                                                                                    | NET                  |
|----------------------------------------------------------------------------------------------------|----------------------|
| Pregão Eletrônico                                                                                                    |                      |
| MINISTÉRIO DA EDUCAÇÃO<br>Universidade Federal de Uberlândia                                                                                                    |                      |
| Pregão nº 1012017 - Eletrônico<br>Objeto: Objeto: Pregão Eletrônico - Material de escritório, entre outros<br>Descrição: Informações Gerais: O edital encontra-se disponível no site www.licitacoes.ufu.br<br>Data da Realização (início dos lances): 05/09/2017 09:00<br>Data da Abertura da Sessão: 05/09/2017 09:04 |                      |
| Para ver os itens do grupo clique em Visualizar Itens, ao lado do nome do Grupo.                                                                                                    |                      |
| Item: 1 - FITA ADESIVA                                                                                                    |                      |
| Tratamento Diferenciado: -                                                                                                    |                      |
| Aplicabilidade Decreto 7174: Não                                                                                                    |                      |
|                                                                                                    |                      |
| Fornecedor: 15.308.310/0001-45 - MAGAZINE 155 COMERCIO VIRTUAL LTDA - ME                                                                                                    |                      |
| Anexo/Planilha                                                                                                    | Enviado em:          |
| M155 - Proposta - Belo Horizonte-MG -101-2017-154043-UFU-Manifesto.zip                                                                                                    | 05/09/2017 16:16     |
| Fechar                                                                                                    |                      |
| Deseja abrir ou salvar M155 - Proposta - Belo Horizonte-MG -101-2zip (1,69 MB) de d                                                                                                    | comprasnet.gov.br? × |
| Abrir Salvar                                                                                                    | ▼ Cancelar           |

#### **7**°

## **9**°

Após clicar em Abrir, o software WinRAR listará os arquivos que estão compactados, identifique o arquivo da proposta ou de outros documentos necessários. Note que no exemplo identificamos a proposta.

| M155 - P                                                                                                    | roposta - Bek | o Horizont | e-MG -101- | 2017-154 | 043-UFU-N | Manifesto.zip | - WinRAR         |           |             | x    |
|----------------------------------------------------------------------------------------------------|---------------|------------|------------|----------|-----------|---------------|------------------|-----------|-------------|------|
| Arquivo Comandos Ferramentas Favoritos Opções Ajuda                                                                                                    |               |            |            |          |           |               |                  |           |             |      |
| Adicionar                                                                                                    | Extrair Para  | Testar     | Visualizar | Excluir  | Localizar | Assistente    | Informações      | Antivírus | Comentários | SF » |
| Adicionar Extrair Para Testar Visualizar Excluir Localizar Assistente Informações Antivírus Comentários SF<br>M155 - Proposta - Belo Horizonte-MG -101-2017-154043-UFU-Manifesto.zip - Arquivo ZIP, tamanho descomprimir<br>EPA-008-SK 400 -Demarcação.pdf<br>M155 - Proposta - Belo Horizonte-MG -101-2017-154043-UFU-Manifesto.pdf<br>M155 - Proposta - Belo Horizonte-MG -101-2017-154043-UFU-Manifesto.pdf<br>Magazine 155 - Atestado de Capacidade Técnica - Receita Federal Aduana - Fita Personate Ida e Filamentosa.pdf<br>Magazine 155 - Certidão Poder Judiciário_Não Falencia_Emitido em 16-08-2017.pdf<br>Magazine 155 - Certidão Simplificada do NIRE_16-08-2017.pdf<br>Magazine 155 - CERTIDÃO Tributos Federais e Divida Ativa da União_INSS_Até 04-03-2018.pdf<br>SICAF-ConsultarSituacaoFornecedor.pdf |               |            |            |          |           |               |                  |           |             |      |
| 8-0                                                                                                    |               |            |            |          |           | Total 1.906   | 5.884 bytes em 8 | arquivos  |             | ,ał  |

**10°** Leia a proposta do licitante, certifique-se se item está em conformidade com o seu pedido.